# Servidores de aplicaciones

# Índice

| 1 Introducción                                             | 2 |
|------------------------------------------------------------|---|
| 2 Creación del dominio                                     | 2 |
| 3 Creación y configuración del EAR. Migración del proyecto | 2 |

## 1. Introducción

En esta sesión tenemos dos objetivos principales:

- Por un lado, crear un dominio con weblogic, que será el que usaréis más adelante en los siguientes módulos, y que incorpore la mayor parte de las características vistas en el módulo de servidores de aplicaciones.
- Migrar el proyecto desarrollado hasta el momento a Weblogic, creando un EAR.

### 2. Creación del dominio

El dominio a crear debe tener las siguientes características:

| Nombre del<br>servidor | Dirección de<br>escucha | Puerto de escucha | Nombre DNS | Grupo<br>primario | Grupo<br>secundario |
|------------------------|-------------------------|-------------------|------------|-------------------|---------------------|
| admin                  |                         | 7001              | Compañero1 |                   |                     |
| serva                  |                         | 4001              | Compañero1 | grupo1            | grupo2              |
| proxy                  |                         | 7001              | Compañero2 |                   |                     |
| servb                  |                         | 4001              | Compañero2 | grupo2            | grupo1              |
| servc                  |                         | 5001              | Compañero2 | grupo2            | grupo1              |

#### Dominio: Integracion

Debéis crear una fuente de datos de la base de datos del proyecto de integración. Llamaréis al recurso JNDI *biblioteca*.

En el servidor proxy podéis desplegar la aplicación creada en el ejercicio de la sesión 5 (tanto los nombres de los servidores como sus puertos de escucha son los mismos).

# 3. Creación y configuración del EAR. Migración del proyecto.

Ahora pretendemos crear un EAR (*Enterprise Application Resource*) con los proyectos desarrollados hasta el momento (el común y el web). Una aplicación enterprise (a menudo llamada simplemente aplicación, o aplicación J2EE) es una colección de recursos que se construyen juntos y se despliegan como una unidad a una instancia de un servidor Weblogic. También se pueden archivar en una fichero EAR.

Un proyecto EAR puede estar formado a su vez por varios proyectos: proyectos de utilidad, proyectos web, EJBs, servicios web, etc. El EAR nos va a permitir compartir recursos entre estos proyectos.

Vamos a comentar los pasos a seguir para crear el EAR. Partimos del proyecto de integración del proyecto web. Tenemos dos proyectos: el proy-int-comun y el proy-int-web.

- Importamos los dos proyectos dentro del Workshop. Nos aparecerán muchos errores, no tenemos que preocuparnos. Cambiamos el nombre de los proyectos a proy-int-comun2 y proy-int-web2. Nos puede dar un error indicando que no ha podido actualizar las referencias, no es problema.
- 2. Vamos a empezar primero por el proyecto común. Vamos a copiar el contenido del proyecto antiguo al nuevo. Seguimos los siguientes pasos:
  - 1. Creamos un nuevo proyecto de utilidad que llamaremos proy-int-comun.

| 🐨 New Project                                        |                          |        |        | X      |
|------------------------------------------------------|--------------------------|--------|--------|--------|
| Select a wizard<br>Create a Utility project          |                          |        |        |        |
| Wizards:                                             |                          |        |        |        |
| CV3<br>CV3<br>CV3<br>CV3<br>CV3<br>CV3<br>CV3<br>CV3 | oject<br>n Project<br>:t |        |        |        |
| 🔽 Show All Wizards.                                  |                          |        |        | Ŷ      |
|                                                      | < Back                   | Next > | Finish | Cancel |

#### Creación de un nuevo proyecto

2. Vamos dando las opciones por defecto hasta que nos permite seleccionar las *facets* que queremos que incluya. Deseleccionamos todas menos las indicadas en la siguiente figura.

| W New Java Utility Module                                                                                                    |                                                                             |        |        |     |                 |
|----------------------------------------------------------------------------------------------------|-----------------------------------------------------------------------------|--------|--------|-----|-----------------|
| Select Project Facets<br>Facets are units of functionality that car                                                                         | n be added to a proj                                                        | ect.   |        |     |                 |
| Presets: <custom></custom>                                                                                                    |                                                                             |        |        | •   | Save Delete     |
| Project Facet  U Java Utility Module  Beehive Controls  WebLogic Control Extension WebLogic Control Extension  WebLogic Litting Module Exte | Version<br>5.0<br>1.0<br>5:5.0<br>5:9.2.0<br>on 9.2.0<br>n 9.2.0<br>n 9.2.0 |        |        |     |                 |
| 1                                                                                                    |                                                                             |        |        |     | < Show Runtimes |
|                                                                                                    |                                                                             | < Back | Next > | Fir | nish Cancel     |

#### Facets a seleccionar

3. Copiamos los fuentes (todos los paquetes de *src*) del antiguo al nuevo.

#### Aviso:

Si los seleccionamos con el ratón y los arrastramos estamos cambiando de sitio los ficheros. Si no los queremos perder, copiarlos y luego pegarlos en el destino.

- 4. Hacemos lo mismo con los directorios: test, resources y db.
- 5. Hemos terminado con el proyecto común. Tendremos algunos errores que luego solucionaremos.
- 3. Vamos a hacer lo mismo con el proyecto web. Seguimos estos pasos:
  - 1. Creamos un proyecto de web dinámica que llamaremos proy-int-web. Dejamos las *facets* indicadas:

| W New Dynamic Web Project                                           |                      |        |        |     | X                |
|---------------------------------------------------------------------|----------------------|--------|--------|-----|------------------|
| Select Project Facets<br>Facets are units of functionality that can | be added to a projec | t.     |        |     |                  |
| Presets: <custom></custom>                                          |                      |        |        | •   | Save Delete      |
| Project Facet                                                       | Version              |        |        |     | ~                |
| 🛛 🔂 Dynamic Web Module                                              | 2.4                  |        |        |     |                  |
| Java                                                                | 5.0                  |        |        |     |                  |
| Beehive Controls                                                    | 1.0                  |        |        |     |                  |
| 🗖 📄 Beehive NetUI                                                   | 1.0                  |        |        |     |                  |
| 🔄 🔲 📄 Java Annotation Processing S                                  | 15.0                 |        |        |     |                  |
| JSF                                                                 | 1.1                  |        |        |     |                  |
| DISTL                                                               | 1.1                  |        |        |     |                  |
| Struts                                                              | 1.2                  |        |        |     |                  |
| 🗄 🗖 📄 Web Services                                                  |                      |        |        |     |                  |
| - 🗖 📄 WebDoclet (XDoclet)                                           | 1.2.3                |        |        |     |                  |
| 🗌 📄 WebLogic Control Extensions                                     | 9.2.0                |        |        |     |                  |
| 🗌 🔲 📄 WebLogic Integrated Commor                                    | 19.2.0               |        |        |     | _                |
| 🗌 🔲 📄 WebLogic Web App Extension                                    | 9.2.0                |        |        |     | ~                |
|                                                                     |                      |        |        |     |                  |
|                                                                     |                      |        |        |     | << Show Runtimes |
|                                                                     |                      |        |        |     |                  |
|                                                                     |                      |        |        |     |                  |
|                                                                     |                      |        |        |     |                  |
|                                                                     |                      | ,      |        |     |                  |
|                                                                     |                      | < Back | Next > | Fin | ish Cancel       |
|                                                                     |                      |        |        |     |                  |

#### Facets a seleccionar

- 2. Copiamos los fuentes y los directorios test, resources, cactus y logs.
- 3. Entramos dentro de WebContent. Copiamos los directorios css, imagenes, jsp y los ficheros index.jsp y jspRedirector.jsp.
- 4. Entramos dentro del WEB-INF. Copiamos los ficheros struts-config.xml, validation.xml, validator-rules.xml y web.xml. Sobreescribimos este último.
- 5. Copiamos las librerías del directorio WEB-INF/lib al correspondiente directorio del nuevo proyecto.
- 4. Pasamos ahora a crear el EAR. Seguimos estos pasos:
  - 1. Creamos un nuevo proyecto EAR.

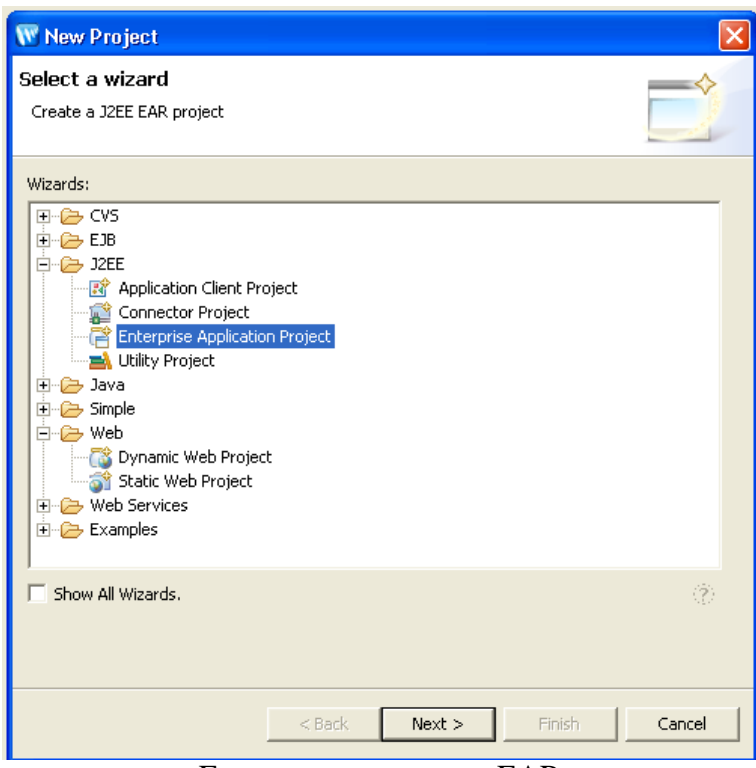

Empezamos a crear un EAR

2. Lo llamaremos proy-int-ear. Le decimos que incluya los proyectos proy-int-comun y proy-int-web como módulos de esta aplicación. Nos dirá si incluye unas librerías, le decimos que sí.

| 🐨 New EAR Application Project                                                                                                    | X      |
|----------------------------------------------------------------------------------------------------|--------|
| JZEE Modules to Add to the EAR<br>Select the J2EE modules to add to the new EAR application from the list.<br>Select New Module button to create a new J2EE module. | G      |
| Proy-int-comun     proy-int-web     proy-int-web2                                                                                                    |        |
| Select All Deselect All New Module                                                                                                    |        |
| Content Directory:<br>EarContent                                                                                                    |        |
| < <u>B</u> ack <u>M</u> ext > <b>Einish</b>                                                                                                    | Cancel |

Selección de módulos para el EAR

- 3. Copiamos las librerías que necesite el proyecto común del proy-int-web al directorio EarContent/APP-INF/lib del proyecto proy-int-ear.
- 5. Podemos borrar los proyectos antiguos, para que no nos molesten.
- 6. Nos vamos a las propiedades del proyecto común. Vamos a la opción *J2EE Module Dependencies* y seleccionamos las librerías que nos hagan falta. En esto momento tienen que haber desparecido todos los errores del proyecto de integración común.

| 🐨 Properties for proy-in                                                                                                    | t-comun                                                                                                    |                                                                                               |                             |
|----------------------------------------------------------------------------------------------------|----------------------------------------------------------------------------------------------------|-----------------------------------------------------------------------------------------------|-----------------------------|
| type filter text                                                                                                    | J2EE Module Dependencies                                                                                                    |                                                                                               | () + () +                   |
| Info<br>BeanInfo Path<br>Builders<br>File Templates<br>J2EE Module Dependencie<br>Java Build Path<br>Java Code Style<br>Java Compiler<br>Javadoc Location<br>JSP Decim Palette | This property page lets you setup the J2EI<br>modules within an Enterprise Application<br>to belong to the same Enterprise Application<br>Enterprise application project name: proy<br>Available dependent JARs:<br>References to EJB JARs with EJB Client.<br>O Use EJB JARs O Use EJB client JAF | E module dependencies with a<br>All modules involved in the de<br>on.<br>-int-ear<br>JARs<br> | other J2EE<br>pendency need |
| - Profile Compliance and Va                                                                                                    | JAR/Module                                                                                                    | Project                                                                                       | ~                           |
| Project Facets                                                                                                    |                                                                                                    |                                                                                               | -                           |
| Project References                                                                                                    | APP-INE/lib/commons-lang-2.2                                                                                                    |                                                                                               |                             |
| Server                                                                                                    | APP-INF/lib/commons-logging.jar                                                                                                    |                                                                                               | Up                          |
| - Task Tags                                                                                                    | APP-INF/lib/commons-validator                                                                                                    |                                                                                               |                             |
| Validation                                                                                                    | APP-INF/lib/displaytag-1.1.jar                                                                                                    |                                                                                               | Down                        |
|                                                                                                    | 🗖 🗍 APP-INF/lib/jakarta-oro.jar                                                                                                    |                                                                                               | Select All                  |
| ····· XMLBeans                                                                                                    | 🗖 🛅 APP-INF/lib/jstl.jar                                                                                                    |                                                                                               |                             |
|                                                                                                    | 🗹 🦲 APP-INF/lib/log4j-1.2.14.jar                                                                                                    |                                                                                               | Deselect All                |
|                                                                                                    | 🗹 🦲 APP-INF/lib/oscache-2.3.2.jar                                                                                                    |                                                                                               |                             |
|                                                                                                    | ΔPP-INE/lib/standard_iar                                                                                                    |                                                                                               | <u>×</u>                    |
|                                                                                                    | <u>&lt;</u>                                                                                                    | <u>&gt;</u>                                                                                   |                             |
|                                                                                                    | Manifest Class-Path:                                                                                                    |                                                                                               |                             |
|                                                                                                    | APP-INF/lib/commons-lang-2:2: jar APP-IN<br>APP-INF/lib/log4j-1:2:14: jar APP-INF/lib/o                                                                                                    | F/lib/commons-logging.jar<br>sscache-2.3.2.jar                                                |                             |
| <                                                                                                    |                                                                                                    | Restore Default:                                                                              | s Apply                     |
|                                                                                                    |                                                                                                    | OK                                                                                            | Cancel                      |

# Modificar las dependencias

7. Nos vamos a las propiedades del proyecto web. Seleccionamos todas las librerías y también, esto es muy importante, el proyecto común.

| W Properties for prov-in                                                                            | twee                                                                                                    |
|----------------------------------------------------------------------------------------------------|----------------------------------------------------------------------------------------------------|
| Charlest of playing                                                                                 |                                                                                                    |
| type filter text                                                                                    | J2EE Module Dependencies                                                                                                    |
| - Info<br>BeanInfo Path                                                                             | J2EE Modules Web Libraries                                                                                                    |
| <ul> <li>Builders</li> <li>File Templates</li> <li>J2EE</li> <li>J2EE Module Dependencie</li> </ul> | This property page lets you setup the J2EE module dependencies with other J2EE<br>modules within an Enterprise Application. All modules involved in the dependency need<br>to belong to the same Enterprise Application.                                                                                                    |
| - Java Build Path<br>⊕ Java Code Style                                                              | Enterprise application project name: proy-int-ear                                                                                                    |
| 🛨 Java Compiler                                                                                     | Available dependent JARs:                                                                                                    |
| Javadoc Location                                                                                    | References to EJB JARs with EJB Client JARs                                                                                                    |
| ···· JSP Design Palette<br>···· Profile Compliance and Va                                           | C Use EJB JARs C Use EJB client JARs C Allow both                                                                                                    |
| Project Facets                                                                                      | JAR/Module Project                                                                                                    |
| Project References                                                                                  | APP-INF/lib/commons-v                                                                                                    |
| Server                                                                                              | 🗹 🗍 APP-INF/lib/displaytag                                                                                                    |
| lask lags                                                                                           | 🗹 🦲 APP-INF/lib/jakarta-oro                                                                                                    |
| Valuation                                                                                           | 🗹 🗍 APP-INF/lib/jstl.jar                                                                                                    |
| XMI Beans                                                                                           | APP-INF/lib/log4j-1.2.1                                                                                                    |
| hineboario                                                                                          | APP-INF/lib/oscache-2 Select All                                                                                                    |
|                                                                                                    | 🗹 🦲 APP-INF/lib/standard.jar                                                                                                    |
|                                                                                                    | APP-INF/lib/struts-el.jar                                                                                                    |
|                                                                                                    | APP-INF/lib/strutstest-2                                                                                                    |
|                                                                                                    | 🛛 🗹 🗍 proy-int-comun.jar proy-int-comun                                                                                                    |
|                                                                                                    | Manifest Class-Path:                                                                                                    |
|                                                                                                    | APP-INF/lib/anthr.jar APP-INF/lib/aspectirt-1.2.1.jar APP-INF/lib/cactus-1.7.2.jar<br>APP-INF/lib/cactus-ant-1.7.2.jar APP-INF/lib/cargo-0.5.jar<br>APP-INF/lib/commons-beautitis.jar APP-INF/lib/commons-collections-3.2.jar<br>APP-INF/lib/commons-digester.jar APP-INF/lib/commons-fuelpolad.jar<br>APP-INF/lib/commons-digester.jar APP-INF/lib/commons-ang-2.2.jar<br>APP-INF/lib/commons-logging.jar APP-INF/lib/commons-valdator.jar<br>APP-INF/lib/commons-logging.jar APP-INF/lib/commons-valdator.jar<br>APP-INF/lib/commons-logging.jar APP-INF/lib/commons-valdator.jar<br>APP-INF/lib/commons-logging.jar APP-INF/lib/jocatta-oro.jar APP-INF/lib/jistl.jar<br>APP-INF/lib/log4j-1.2.14.jar APP-INF/lib/joscache-2.3.2.jar |
| <                                                                                                   | Restore Defaults Apply                                                                                                    |
|                                                                                                    | OK Cancel                                                                                                    |

#### Modificar las dependencias

8. No tendría que dar errores. Si los da, haced un clean de todos los proyectos. Nuestra aplicación está preparada para desplegar.

Ahora tenemos que importar el servidor desde la solapa *Servers*. Le decimos New Server e importamos el dominio antes creado.

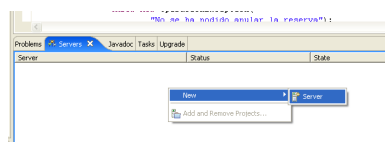

Crear un nuevo server

Con el servidor creado, llamamos a añadir y eliminar proyectos. Añadimos el EAR creado.

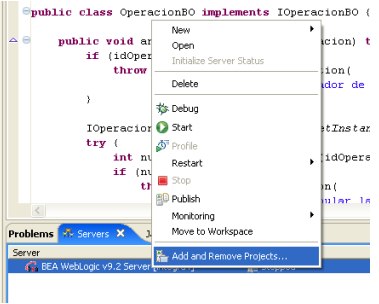

Añadir una aplicación

#### Aviso:

Acordaros de crear la fuente de datos en Weblogic y modificar la factoría de fuente de datos para que coja la conexión del JNDI del servidor. No es necesario indicar la dirección del servidor que tiene desplegada la fuente de datos, salvo que el despliegue de la aplicación sea en un servidor distinto.

Sólo queda poner en marcha el servidor (botón derecho y Start) y publicar la aplicación. Podemos modificar lo que queremos del proyecto y simplemente diciendo Republish nos desplegaría de nuevo la aplicación en el servidor.